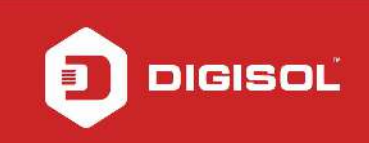

# HOW TO CONFIGURE YOUR DG-HR1400 FOR INTERNET ACCESS

#### STEP 1: ACCESSING THE WEB CONFIGURATION PAGE INSIDE THE ROUTER

Open the configuration page of the router by typing http://192.168.2.1 in a web browser. We recommend this one time configuration to be done using Internet Explorer.

Enter the username as admin and password as 1234 and click on Login

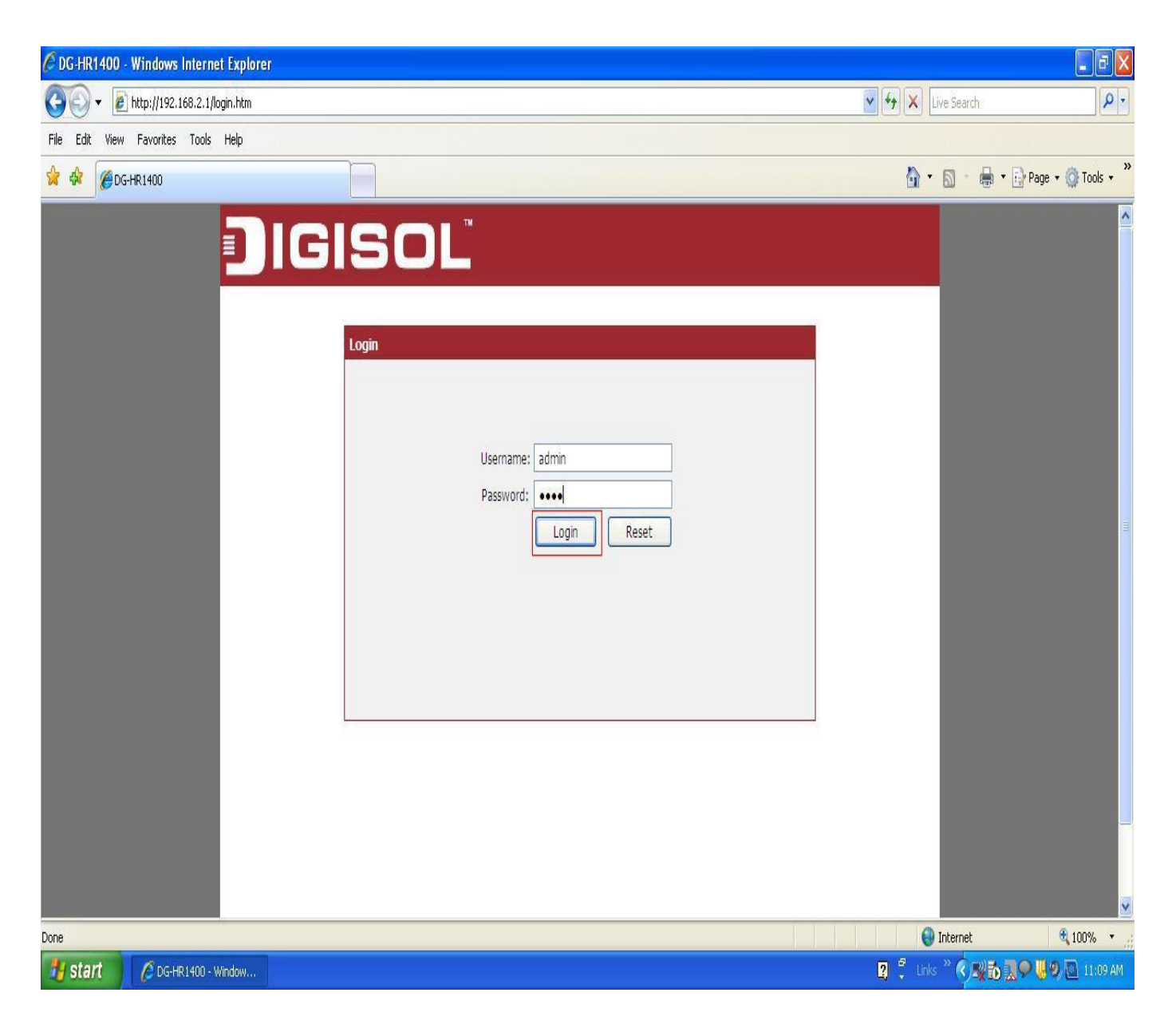

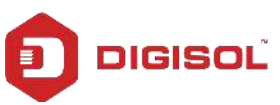

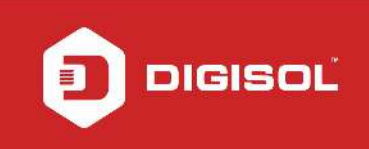

### STEP 2: CONFIGURE THE ROUTER IN PPPOE MODE

Click on Setup > Internet Setup

Under WAN Interface > Select WAN Access Type as PPPoE

Enter Username and Password provided by the ISP

| C DG-HR1400 -  | Windows Internet Explore       | r                                           |                                                                            |                                  |                       |                                                                                                    |                          |
|----------------|--------------------------------|---------------------------------------------|----------------------------------------------------------------------------|----------------------------------|-----------------------|----------------------------------------------------------------------------------------------------|--------------------------|
| 00 · 0         | ] http://192.168.2.1/index.htm |                                             |                                                                            |                                  | 1                     | Live Search                                                                                                    | P -                      |
| File Edit View | Favorites Tools Help           |                                             |                                                                            |                                  |                       |                                                                                                    |                          |
| 😭 🏟 🍘 DG-      | -HR1400                        |                                             |                                                                            |                                  |                       | 👌 • 🗟 • 🖨 •                                                                                                    | r 🔂 Page 🔹 🚫 Tools 🔹 🎇   |
|                | DIG                            | ISOĽ                                        | DG-ł                                                                       | IR1400                           | 150<br>Bro            | Mbps Wireless<br>adband Router                                                                                               |                          |
|                |                                | Setup Wir                                   | reless Advanced                                                            | Maintenance                      | Status                | Help                                                                                                    |                          |
|                | Wizard                         | WAN Interface Setup                         |                                                                            |                                  | -                     | Helpful Hints                                                                                                    |                          |
|                | Local Network                  | This page is used to configure th           | e parameters for Internet network                                          | which connects to the WAN o      | ort of your Access    | When configuring the<br>router to access the                                                                                 |                          |
|                | Internet Setup                 | Point. Here you may change the              | access method to static IP, DHCP                                           | or PPPoE by click the item value | e of WAN Access type. | Internet, be sure to<br>choose the correct                                                                                   |                          |
|                | IPV6                           |                                             |                                                                            |                                  |                       | Access Type from the list<br>below.                                                                                          | =                        |
|                | Mode Settings                  | WAN Interface                               |                                                                            |                                  |                       | Please take care when                                                                                                    |                          |
|                |                                | WAN Access Type:<br>User Name:<br>Password: | PPPoE                                                                      |                                  |                       | and password as these<br>are case sensitive. The<br>majority of connection<br>issues are caused by<br>incorrect User name or |                          |
|                |                                | Service Name:                               | (                                                                          | Optional. It should be           |                       | password <<br>combinations.                                                                                                  |                          |
|                |                                | MTU Size:                                   | 1492                                                                       | ever or empty.)                  |                       | More                                                                                                    |                          |
|                |                                |                                             | Continuous                                                                 |                                  |                       |                                                                                                    |                          |
|                |                                | Connection Type:                            | connect disconnect                                                         |                                  |                       |                                                                                                    |                          |
|                |                                | Attain DNS Automatically:                   | <ul> <li>(Need to repair the connection configuration changed.)</li> </ul> | of your PC if DNS                |                       |                                                                                                    |                          |
|                |                                | Set DNS Manually:                           | 0                                                                          |                                  |                       |                                                                                                    |                          |
|                |                                | DNS Server 1:                               | 0.0.0.0                                                                    |                                  |                       |                                                                                                    |                          |
|                |                                | DNS Server 2:                               | 0.0.0                                                                      |                                  |                       |                                                                                                    |                          |
|                |                                | DNC Contor 2                                | 0.0.0.0                                                                    |                                  |                       |                                                                                                    |                          |
| 👭 start        | C DG-HR1400 - Window           |                                             |                                                                            |                                  |                       | 2 <sup>d</sup> Links <sup>™</sup> ( ⊇) 3.                                                                                    | 100% ·                   |
| - Chant        | E CONTRACTOR MILLION           |                                             |                                                                            |                                  |                       | A V VALU                                                                                                    | No. of the second second |

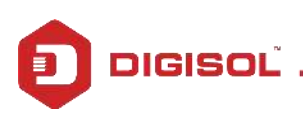

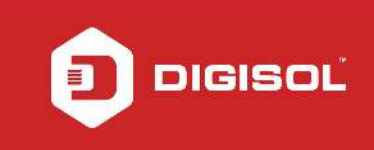

## Under MAC Clone > Select MAC From PC

# **Click on Apply Changes**

| ⊙ DG-HR1400 - V | Windows Internet Explorer    |                                                                                                    |                                                                                                    |                       |                           |
|-----------------|------------------------------|----------------------------------------------------------------------------------------------------|----------------------------------------------------------------------------------------------------|-----------------------|---------------------------|
| 00 - @h         | nttp://192.168.2.1/index.htm |                                                                                                    |                                                                                                    | 💽 🐓 🗙 Live Search     | P -                       |
| File Edit View  | Favorites Tools Help         |                                                                                                    |                                                                                                    |                       |                           |
| 😭 🕸 🍘 С-н       | IR1400                       |                                                                                                    |                                                                                                    | 🙆 • 📾 • 🖶             | 🔹 🔂 Page 🔹 🚫 Tools 🔹 🎽    |
|                 |                              | Service Name:<br>MTU Size:<br>Connection Type:<br>Attain DNS Automatically:<br>Set DNS Manually:<br>DNS Server 1:<br>DNS Server 2:<br>DNS Server 3:<br>WAN Link Speed: | (Optional, It should be<br>consistent with the setting of PPPoE Server or empty.)<br>1492<br>Continuous<br>connect<br>disconnect<br>(Need to repair the connection of your PC if DNS<br>configuration changed.)<br>0.0.0.0<br>0.0.0.0<br>Auto | combinations.<br>More |                           |
|                 |                              | MAC Clone<br>Default MAC<br>MAC from PC<br>MAC manual                                                                                                    |                                                                                                    |                       | ÷.                        |
|                 |                              |                                                                                                    |                                                                                                    |                       | ×                         |
| t start         | C DC HD1400 Window           |                                                                                                    |                                                                                                    | 😌 Internet            | tt 100% ▼                 |
| Start           | C Dankingor window           |                                                                                                    |                                                                                                    |                       | -Kall of A. Fringeroo per |

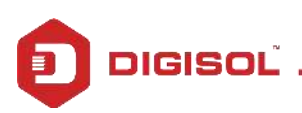

#### **STEP 3: CHECKING INTERNET ACCESS**

Click Status > Device Info > If you are successfully connected to the internet, you will get numbers like 114.35.54.56 etc .Under WAN Configuration > Inside the IP Address and Gateway sections.

| C DG-HR1400 - Wind   | ows Internet Explorer |                 |          |            |                        |             |                        |                |                            |
|----------------------|-----------------------|-----------------|----------|------------|------------------------|-------------|------------------------|----------------|----------------------------|
| 💽 🗸 🖉 http://        | 192.168.2.1/index.htm |                 |          |            |                        |             |                        | V 🐓 🗙 Live Sea | arch 🖉 🗸                   |
| File Edit View Favor | rites Tools Help      |                 |          |            |                        |             |                        |                |                            |
| 🙀 🏟 🍘 🍘 🖗            | )                     |                 |          |            |                        |             |                        | 🙆 • 🖻          | - 🖶 🔹 🔂 Page 🗸 🍈 Tools 🗸 🎽 |
|                      |                       |                 | IF AUU   | 1033       |                        |             | 192.100.2.1            |                |                            |
|                      |                       | Subnet Mask     |          |            | 255.255.255.0          |             |                        |                |                            |
|                      | DHCP                  |                 | DHCP S   | Server     |                        | Enable      |                        |                |                            |
|                      |                       | MAC Add         |          | dress      | ress 00:17:7C:3A:4E:33 |             | 00:17:7C:3A:4E:33      |                |                            |
|                      |                       | WLAN Config     | uration  |            |                        |             |                        |                |                            |
|                      |                       | Wireless        |          |            |                        | Enabled     |                        |                |                            |
|                      |                       | Mode            |          |            |                        |             | AP                     |                |                            |
|                      |                       | SSID            |          |            |                        | DIGISOL     |                        |                |                            |
|                      |                       |                 | Encryp   | Encryption |                        | None        |                        |                |                            |
|                      | Ch                    |                 | Chan     | nnel       |                        | 6           |                        |                |                            |
|                      |                       | Broadcast SSID  |          |            | Enabled                |             |                        |                |                            |
|                      |                       | WPS             |          |            | Enabled                |             |                        |                |                            |
|                      |                       | Repeater Status |          |            | Disconnected           |             | - <b>1</b>             |                |                            |
|                      |                       | WAN Configu     | ration   |            |                        |             |                        |                |                            |
|                      |                       |                 |          | -          |                        |             | -                      | -              |                            |
|                      |                       | Interface       | Protocol | IP Address | Gateway                | DNS         | Status                 |                | =                          |
|                      |                       | WAN             | DHCP     | 0.0.00     | 0.0.0.0                | 0.0.0.0     | Link Down(DHCP Client) |                |                            |
|                      |                       |                 |          |            | Refresh                |             | -                      |                |                            |
|                      |                       |                 |          |            |                        |             |                        |                |                            |
|                      |                       |                 |          |            |                        |             |                        |                |                            |
|                      |                       |                 |          | Techn      | nical Support:180      | 00 209 3444 |                        |                |                            |
|                      |                       |                 |          |            |                        |             |                        |                | ×                          |
|                      |                       |                 |          |            |                        |             |                        | 😜 Intern       | et 🔍 100% 🔹 🏢              |
| 🐉 start 🛛 🖉          | DG-HR1400 - Window    |                 |          |            |                        |             |                        | 👔 🛱 Links » 🔇  | 😼 🚮 🔜 🗭 📕 🧶 🔟 11:39 AM     |

Now verify the internet access through DG-HR1400 router.

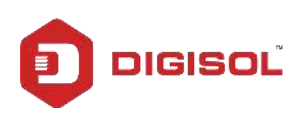